鉴于很多买家的基础都比较薄弱,良品店一而再的整理教程,以方便各位折腾。<mark>实在不行</mark> 的,把准备工作做好申请远程即可,往下读把准备工作完毕后联系客服。

关于这次教程,主要优化了网络 **IP** 环节,一般的小白也都能操作,整 个过程只需要修改一次 **IP**。不废话,进入教程。

#### 1、准备工作

- a、准备必要文件,就是下载百度盘内的文件。
  - **TFTP** 引导工具
  - 固件升级工具

b、初始化(清除)硬盘 注:

- 推荐使用新硬盘,一般情况下新可以不操作格式化;如果使用老硬盘,可 能会出现各种问题。
- 老旧硬盘是 MBR 分区的,也可以不操作格式化,如果安装不下去,再操作
- 可将硬盘放台式机内操作格式化,也可以另想他法,比如 USB 转 SATA 线
- 请提前保存数据,然后按下方操作,请仔细核对硬盘编号,否则后果严重

\_.....

- Windows 7: 单击 [开始] 并在 [搜索程序和文件] 字段内输入"cmd", 然后按 Enter 键。
   Windows Vista: 单击 [开始] 并在 [开始搜索] 字段内输入"cmd", 然后按 Enter 键。
   Windows XP: 依次单击 [开始] [运行]。输入"cmd", 然后单击 [确定]。
   随即显示命令提示。
- 4. 在命令提示处输入"diskpart",然后按 Enter 键。随即显示 diskpart 控制台。
- 5. 输入"list disk", 然后按 Enter 键。随即显示计算机已检测过的所有硬盘列表。找到将在 LinkStation 上使 用的硬盘,并记下硬盘号。
- 6. 输入"select disk x",此处的 "x" 表示上个步骤中的硬盘号,然后按 Enter 键。
- 7. 输入"clean", 然后按 Enter 键。随即初始化已选择的硬盘。
- 8. 输入"exit", 然后按 Enter 键。随即退出 diskpart。

实际输出情况:

| C:\Windows\system32\diskpart.exe                                  | 1.00 | × |
|-------------------------------------------------------------------|------|---|
| Microsoft DiskPart 版本 10.0.10240                                  |      |   |
| Copyright(C)1999-2013 Microsoft Corporation.<br>在计算机上: ASUS-Z170I |      |   |
| DISKPART> 1ist disk                                               |      |   |
| 磁盘 ### 状态      大小   可用   Dyn Gpt                                  |      |   |
|                                                                   |      |   |
| DISKPART> select disk 3                                           |      |   |
| 磁盘 3 现在是所选磁盘。                                                     |      |   |
| DISKPART> clean                                                   |      |   |
| DiskPart 成功地清除了磁盘。                                                |      |   |
| DI SKPART>                                                        |      |   |
| 中文(简体) - 百度输入法 半 :                                                |      | ~ |

操作完毕了,将硬盘插入 NAS,暂时不需要固定。

**c**、设置网络

注: 大体原理是这样的, NAS 需要从特定 IP 的服务器上读取引导文件, 所以设置网络从两方面出发, 一是要正常上网, 二是要当做服务器。就是要配置两个 IP 的意思。

| 👰 网络连接                                                                                                    |                                          |                |               | - 0                | ×「             |     |
|----------------------------------------------------------------------------------------------------|------------------------------------------|----------------|---------------|--------------------|----------------|-----|
| 🔶 🚽 🗸 🛉 👰 > 控制面板 > 网络                                                                                                    | 洛和 Internet → 网络连接                       |                | ✓ < ひ 捜索"网络连持 | ÷                  | Q              |     |
| 组织 ▼                                                                                                    |                                          |                |               | ₩ <b>₩</b> ₩<br>₩₩ |                |     |
| 1219-V         未に別的网络         Intel       第用(B)         状态(U)         诊断(I)         「精技(G)         创建快速方式(S)         ●         ●         ●         ●         ●         ●         ●         ●         ●         ●         ●         ●         ●         ●         ●         ●         ●         ●         ●         ●         ●         ●         ●         ●         ●         ●         ●         ●         ●         ●         ●         ●         ●         ●         ●         ●         ●         ●         ●         ●         ●         ●         ●         ●         ●         ●         ●         ● </th <th>on (2</th> <th></th> <th></th> <th></th> <th>- H10</th> <th></th> | on (2                                    |                |               |                    | - H10          |     |
| Internet 协议版本 4 (TCP/IP) 属性<br>常规<br>如果网络支持此功能,则可L 采取自动指<br>络系统管理员处获得适当的 L 设置。                                                                                                    | 派的 IP 设置。否则,你需到                          | ×<br>要从网       |               |                    |                |     |
|                                                                                                    |                                          | 高级 TCP/IP 设置   | TCP/IP 地址     |                    |                |     |
| ○ 自动获得 IP 地址( <u>O</u> )                                                                                                    |                                          | IP 设置 DNS WINS | IP 地址(I):     | 19                 | 92.168.11      | . 1 |
| <ul> <li>● 使用下面的 IP 地址(S)</li> <li>IP 地址(I):</li> <li>子网接码(U):</li> </ul>                                                                                                    | 192 . 168 . 1 . 2<br>255 . 255 . 255 . 0 | IP 地址(R)       | 子网掩码(S):<br>  | 2                  | 55 . 255 . 255 | . 0 |
| 默认网关(D):                                                                                                    | 192.168.1.1                              | 192.100.1.2    | 2             |                    | /添川山(A)        | 以间  |
| ○ 自动获得 DNS 服务器地型(B)                                                                                                    |                                          | <<br>添加        | l(A) 编辑(E)    | →<br>删除(V)         |                |     |
| ● 使用 P 圖的 DN3 服务 和40 (E).<br>首选 DNS 服务器(P):                                                                                                    | 192.168.1.1                              | i /            |               |                    |                |     |
| 备用 DNS 服务器( <u>A</u> ):                                                                                                    | · · ·                                    | j /            |               |                    |                |     |
| □退出时验证设置(L)                                                                                                    | 高级<br>高级                                 | ≩( <u>v</u> )  |               |                    |                |     |
|                                                                                                    | 确定                                       | 取消             |               |                    |                |     |

上图, 左侧填写和路由器匹配的 IP 网段: 比如访问家里路由器的 IP 是: 192.168.1.1 那依次配置为: 192.168.1.2 255.255.255.0 192.168.1.1

DNS 192.168.1.1

又比如访问家里路由器的 IP 是: 192.168.<u>2</u>.1 类推: 192.168.<u>2</u>.2 255.255.255.0 192.168.<u>2</u>.1 DNS 192.168.<u>2</u>.1

注意划线的数字。

然后点"高级",再点"添加",这里输入的就是固定的,按照图片内的输入 192.168.11.1 255.255.255.0

d、连接网线,很简单。NAS 和电脑都连接到同一个路由器的 LAN 口即可,确保路由器的 DHCP 是开启了的。另外路由器的 IP 不能是 192.168.11.1.

藉此,准备工作完毕,满足申请远程的条件了。其实 接下来操作也很简单。

#### 2、安装系统

a、引导 NAS 进入 EM 模式。解压 TFTP 引导工具 双击 TFTP Boot.exe, 界面如下图所示, 注意红框部分,

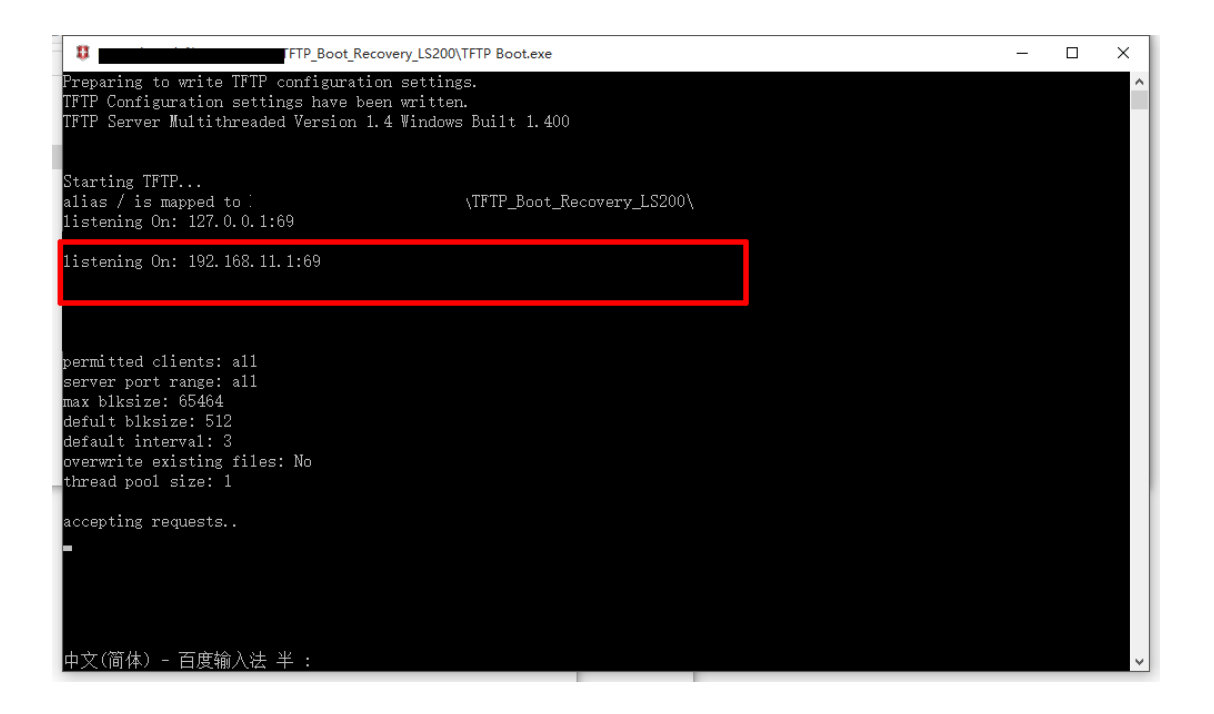

b、打开 NAS 背面的电源开关,等大概 20 秒,指示灯会连续闪烁,此时长按背面的功能键(function),指示灯快速闪烁。上述界面会发生变化,如下。

如果结果和下图有区别,那注意关闭防火墙和杀软。

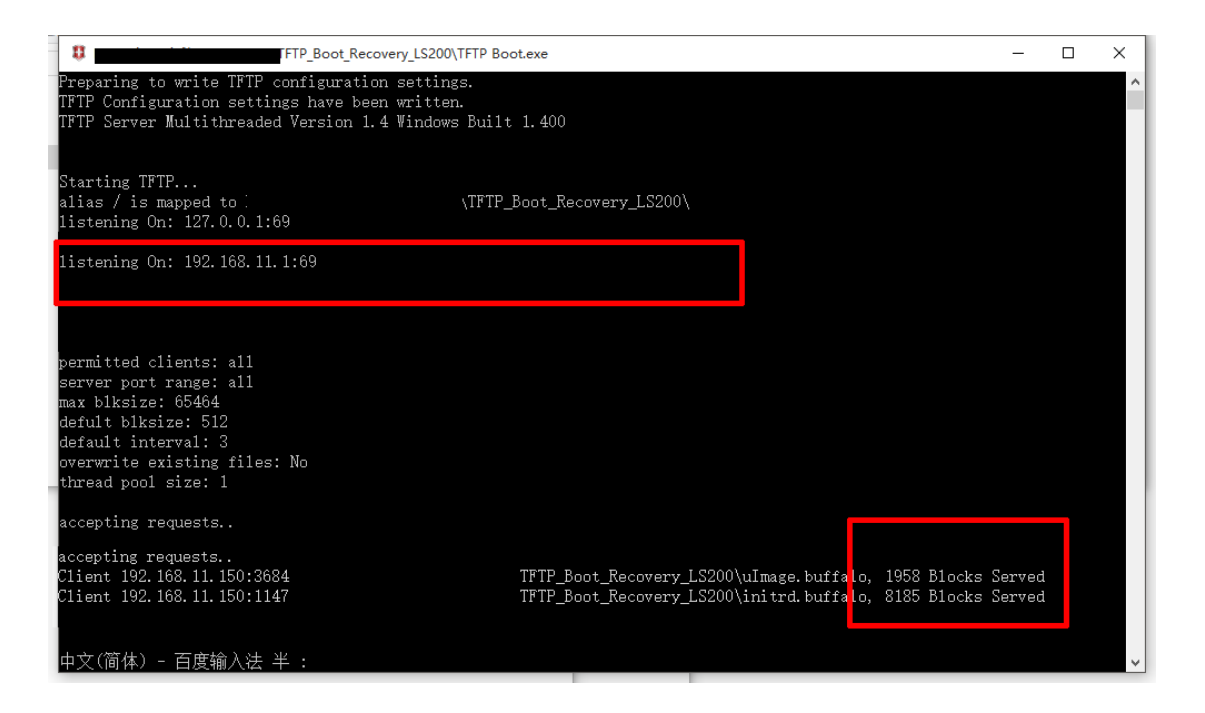

上述文件读取后,大概1分钟,指示灯停止闪烁,NAS 成功进入 EM 模式。

b、上传固件。解压【固件升级工具】ls200-v163.zip, 双击运行 LSUpdater.exe。如下图

| on Series Updater Ver.1.63                                                                                      |                            |                            |
|----------------------------------------------------------------------------------------------------|----------------------------|----------------------------|
| ~                                                                                                    |                            |                            |
| LS210D-EM26E                                                                                                    |                            |                            |
| UNKNOWN                                                                                                    |                            |                            |
| 192.168.1.222                                                                                                   |                            |                            |
| 255.255.255.0                                                                                                   |                            |                            |
| enter and the second second second second second second second second second second second second second second |                            |                            |
| Update                                                                                                    | Find                       | Quit                       |
|                                                                                                    | on Series Updater Ver.1.63 | on Series Updater Ver.1.63 |

# 点 UPDATE 开始干活

| Update | Find | Quit |
|--------|------|------|

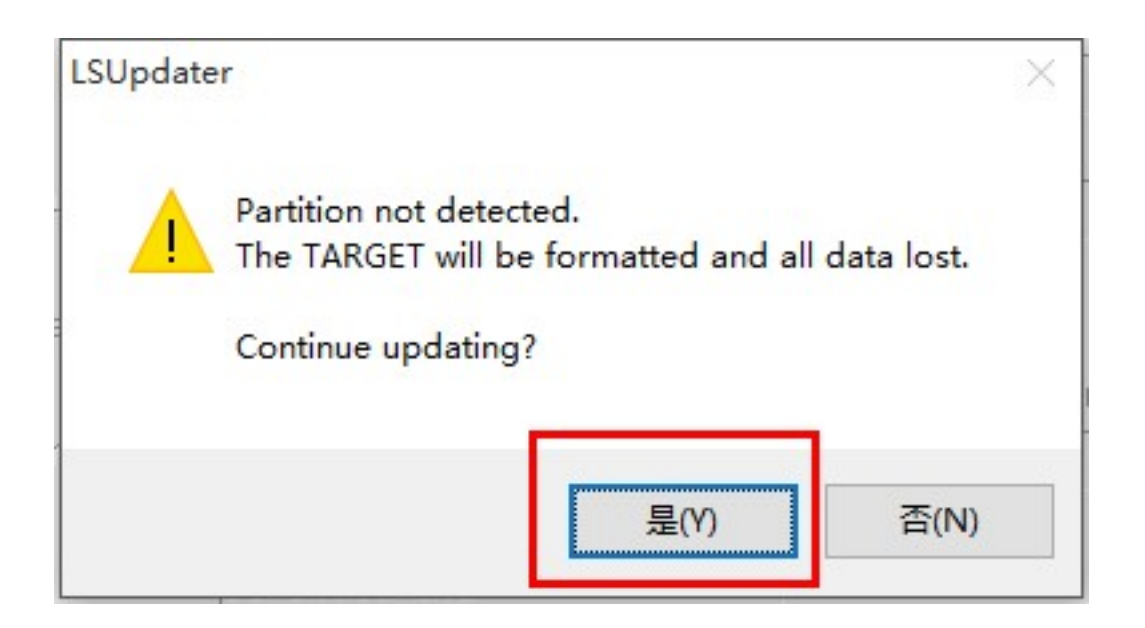

检测到了硬盘,但是硬盘上没有对应的分区,点是,格式化并且建立分区(安装系统)。 如果报错,请往下看 4A 部分,按照说明修改 INI 即可。

| S210D-EM | 6E 🗸                      |      |
|----------|---------------------------|------|
| Host     |                           |      |
| Workgri  | Formatting<br>Please wait |      |
| IP addri |                           | lion |
| Subnet   |                           |      |
| MAC      | DC;FB:02:2C:A2:6E         |      |
|          | Lindate Find              | Quit |

开始格式化

| 210D-EM26E  | ~                                                                    |         |
|-------------|----------------------------------------------------------------------|---------|
| Host        |                                                                      |         |
| Workgri 581 | nsferring firmware<br>195968 bytes / 189478993 bytes have been trans | ferred. |
| IP addri    |                                                                      | lion    |
| Subnet      |                                                                      |         |
|             |                                                                      |         |
| MAC         | DC:FB:02:2C:A2:6E                                                    |         |

# 开始上传各种系统文件

| L.L             |                               |                        |       |     |
|-----------------|-------------------------------|------------------------|-------|-----|
| Host<br>Workgri | Transferring<br>Writing firmw | firmware comple<br>are | eted. |     |
| IP addri        |                               |                        |       |     |
| Subnet          |                               |                        |       | ion |
| MAC             | DC                            | :FB:02:2C:A2:6E        |       |     |

### 上传完毕,正在写入硬盘。

| C:\Windows\system32\cmd.exe - ping 192.168.1.222 -t                                     |   | -  | × |
|-----------------------------------------------------------------------------------------|---|----|---|
| ping 192.168.1.222 -t                                                                   |   |    |   |
| 正在 Ping 192.168.1.222 具有 32 字节的数据:                                                      |   |    |   |
| 来目 192.168.1.222 的回复: 字节=32 时间<1ms TTL=64<br>来自 192.168.1.222 的回复: 字节=32 时间<1ms TTL=64  |   |    |   |
| 来自 192.168.1.222 的回复: 字节=32 时间<1ms TTL=64<br>。来自 192.168.1.222 的回复: 字节=32 时间<1ms TTL=64 |   |    |   |
| 来自 192.168.1.222 的回复: 字节=32 时间<1ms TTL=64<br>来自 192.168.1.222 的回复: 字节=32 时间<1ms TTL=64  |   |    |   |
| 来自 192.168.1.222 的回复: 字节=32 时间<1ms TTL=64<br>来自 192.168.1.222 的回复: 字节=32 时间<1ms TTL=64  |   |    |   |
| 来自 192.168.1.222 的回复: 字节=32 时间<1ms TTL=64<br>来自 192.168.1.222 的回复: 字节=32 时间<1ms TTL=64  |   |    |   |
| -  -  -  -  -  -  -  -  -  -  -  -  -                                                   |   |    |   |
| 来自 192.168.1.222 的回复: 字节=32 时间<1ms TTL=64                                               |   |    |   |
|                                                                                         |   |    |   |
|                                                                                         |   |    |   |
|                                                                                         |   |    |   |
|                                                                                         |   |    |   |
|                                                                                         |   |    |   |
|                                                                                         |   |    |   |
|                                                                                         | _ | ПХ |   |

整个过程中,NAS 都是可以 ping 通的。如果上述步骤也报错,多半是 NAS 不在一个网 段,ping 不通,不能通信造成的。此时请检查 1C 部分的操作是否正确。

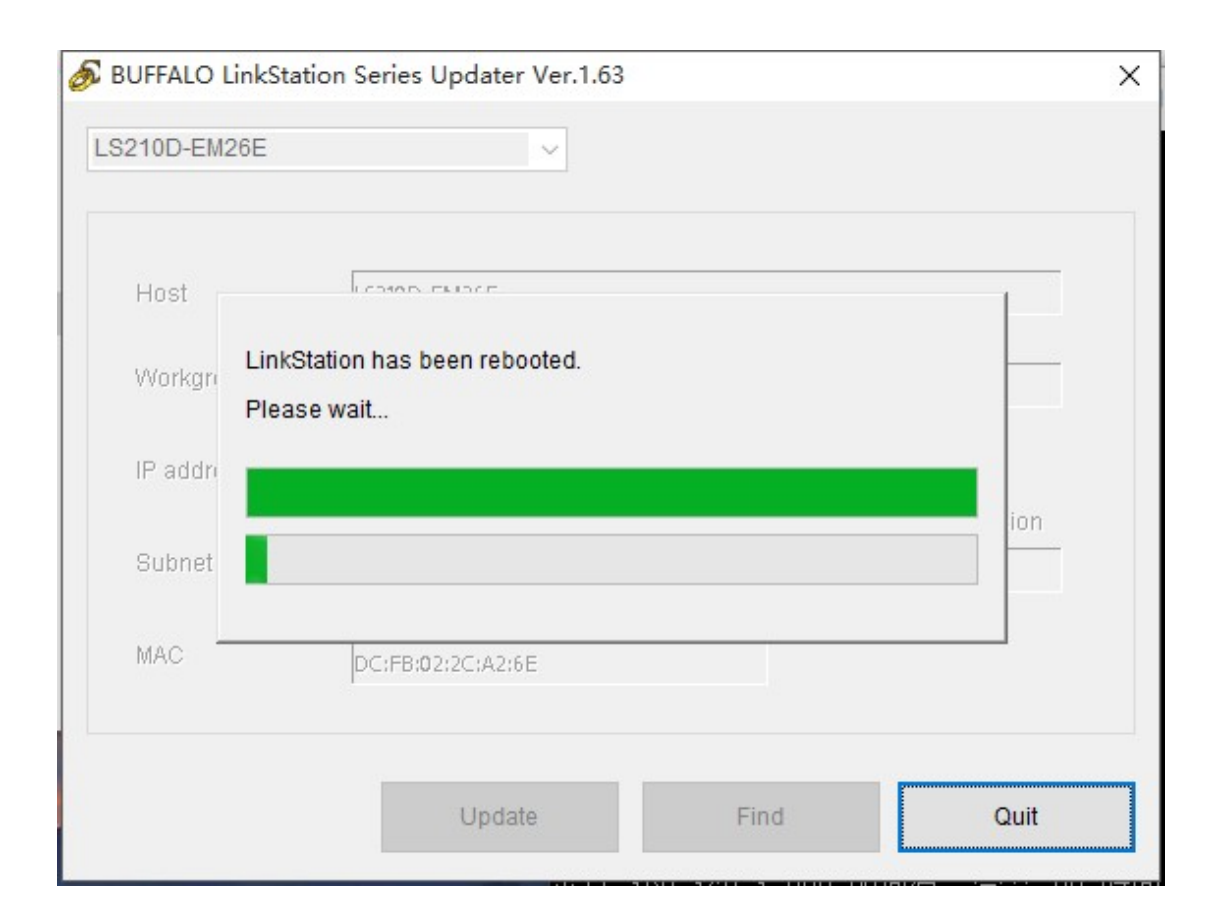

开始重启。此步骤花费的时间比较长,一般 5-10 分钟。

| Host     | COMON CHIDLE         |                   |     |
|----------|----------------------|-------------------|-----|
| Wai      | LSUpdater<br>iting 1 | ×                 |     |
| vvorkgri | LinkStation h        | nas been updated. |     |
| IP addr  |                      |                   |     |
| Subnet   |                      | 确定                | ion |
| MAC      | DOUERADIOCUDICE      |                   |     |

出现这个得时候,说明已经安装系统成功了。

### 3、如何简要配置 NAS

| B LS210D2 | 6E - BUFFALO L ×                              |                                                                                 |                          |                   |           |        |       |                 |          |            | A              | _ |   | × |
|-----------|-----------------------------------------------|---------------------------------------------------------------------------------|--------------------------|-------------------|-----------|--------|-------|-----------------|----------|------------|----------------|---|---|---|
| ← → C     | 192.168.1.222                                 | /wizard_start.html#ste                                                          | p1                       |                   |           |        |       |                 |          |            |                |   | 5 | ≡ |
|           | BUFFALO                                       |                                                                                 | _                        | e                 | ŀ         | ٠      |       | ?▼              |          | <b>℃</b> ▼ | G              | 1 |   | Î |
|           |                                               |                                                                                 |                          |                   |           |        | 1 ad  | in 🛛 🗴          | Language | 简体中        | 文 🔻            |   |   |   |
|           | : IIX 🎽                                       | > 更改管理员密码                                                                       |                          |                   |           |        |       |                 |          |            |                |   |   |   |
|           | 更改管理<br>安全起见。<br>管理员名<br>密码:<br>重新输入<br>密码最多; | <b>员密码。</b><br>,请从下面选择一个新的管理员:<br>称: admin<br>俞入的密码<br>密码:<br>可包括 20 个字母数字字符、连: | 密码。<br>字符 (-) 、下如残 (_) 、 | · 句号 (. ) 及 ! 、 ŧ | ¢ . &. €. | \$.*.^ | `、% 等 | <del>까</del> 북• | 上一步      | -          | - <del>5</del> |   |   |   |
|           | LinkStation                                   | LS210D (LS210D26E)                                                              | Version 1.63-0.04        |                   | _         | _      | _     | _               | Copyrig  | ght© 2014  | Buffalo Inc.   |   |   |   |
|           |                                               |                                                                                 |                          |                   |           |        |       |                 |          |            |                |   |   | • |

使用浏览器打开 NAS 获取到的 IP

|       | <b>2</b> -           |
|-------|----------------------|
| 登录    |                      |
|       |                      |
|       |                      |
| ◎ 无限制 |                      |
|       |                      |
|       | <sup></sup><br>② 无限制 |

默认密码 password

| 文件共享       硬盘         硬盘       建         酸糖       建         酸糖       建         酸糖       建         酸糖       建         酸糖       ●         酸糖       ●         酸糖       ●         酸糖       ●         酸糖       ●         ●       ●         ●       ●         ●       ●         ●       ●         ●       ●         ●       ●         ●       ●         ●       ●         ●       ●         ●       ●         ●       ●         ●       ●         ●       ●         ●       ●         ●       ●         ●       ●         ●       ●         ●       ●         ●       ●         ●       ●         ●       ●         ●       ●         ●       ●         ●       ●         ●       ●         ●       ●         ●       ●                                                                                                    |                            |                              |                                                                                                    |                                                                                                    |                                                                                                    |                                                                                                    | 1 admin                                                                                                    | Lang        | uage           | 简休由立                                                                                                    |                                                                                                    |
|----------------------------------------------------------------------------------------------------|----------------------------|------------------------------|----------------------------------------------------------------------------------------------------|----------------------------------------------------------------------------------------------------|----------------------------------------------------------------------------------------------------|----------------------------------------------------------------------------------------------------|----------------------------------------------------------------------------------------------------|-------------|----------------|----------------------------------------------------------------------------------------------------|----------------------------------------------------------------------------------------------------|
| ● 文件共享       健盘         ● 確盘       ● 本面         ● 確点       ● 本面         ● 原語       ● 本面         ● 原語       ● 本面         ● 原語       ● 本面         ● 原語       ● 本面         ● 原語       ● 本面         ● 空間       ● 原面 少比         ● 空間       ● 原面 少比         ● 空間       ● 原面 少比         ● ● 存補1       ● ● 市通         ● ○ 存補1       ● ● 日 ● 日 ○ 比         ● ○ 存補1       ● ● ● 日 ● 日 ○ 比         ● ○ ○ 日 ● 日 ○ 日 ● □ ○ 日 ● □ ○ 日 ● □ ○ 日 ● □ ○ 日 ● □ ○ 日 ● □ ○ 日 ● □ ○ 日 ● □ ○ 日 ● □ ○ 日 ● □ ○ □ ○ ○ □ ○ □ ○ ○ ○ □ ○ ○ ○ ○ ○ □ ○ ○ ○ ○ ○ ○ ○ ○ ○ ○ ○ ○ ○ ○ ○ ○ ○ ○ ○ ○                                                                                                    |                            |                              |                                                                                                    |                                                                                                    |                                                                                                    |                                                                                                    |                                                                                                    | Laits       | uase           | 间种甲义                                                                                                    |                                                                                                    |
| ● 確盤       確盤         ● 確盤       確盤         ● 除       ● 作         ● 応用容       ● 作         ● 応用容       ● 作         ● 応用容       ● 作         ● 応用容       ● 作         ● の時料       ● 作         ● 合       ● の日         ● 合       ● の日         ● の日       ● の日         ● の日       ● の日         ● の日       ● の日         ● の日       ● の日         ● の日       ● の日         ● の日       ● の日                                                                                                    |                            | 硬盘                           | ŧ                                                                                                    |                                                                                                    |                                                                                                    |                                                                                                    |                                                                                                    |             |                |                                                                                                    |                                                                                                    |
| 2 服务                                                                                                    | <u>8</u>                   | -                            | 78.00                                                                                                    |                                                                                                    |                                                                                                    |                                                                                                    |                                                                                                    |             |                |                                                                                                    |                                                                                                    |
| ▲ 四時都           ▲ 四時都           ▲ 一部林山           ■ 小村本式           ■ 小村本式         ■ 小村本式         ■ 小村本式         ■ | America (10-10)            | 1/12 m (1/2/12 m ) (5)       | C210-10-732-00                                                                                                    |                                                                                                    |                                                                                                    |                                                                                                    |                                                                                                    |             | 0.             |                                                                                                    |                                                                                                    |
| ▲ 网路<br>● 存储1 普通 Hitachi HTS54755 451.3 G8 0 GB 0.01 % XFS Hitachi HTS54755<br>★ 管理<br>Unk Station                                                                                                    | <u>電車略盛</u> (格式)<br>磁盘名称 北 | CMAGE 1995年11日 里3<br>状态 设备名称 | 设备容量                                                                                                    | 使用容量                                                                                                    | 使用百分比                                                                                                    | 文件系统                                                                                                    | 制造商                                                                                                    | 型号          |                |                                                                                                    |                                                                                                    |
| 口 备份<br>大 管理<br>Link Station 014 Buffaio Inc.                                                                                                    | ● 存储1 着                    | 普通 Hitachi HTS54755          | 451.3 GB                                                                                                    | 0 GB                                                                                                    | 0.01 %                                                                                                    | XFS                                                                                                    |                                                                                                    | Hitachi HTS | 54755          |                                                                                                    |                                                                                                    |
| Un 留加                                                                                                    |                            |                              |                                                                                                    |                                                                                                    |                                                                                                    |                                                                                                    |                                                                                                    |             |                |                                                                                                    |                                                                                                    |
| X 管理<br>Link Station<br>美闭                                                                                                    |                            |                              |                                                                                                    |                                                                                                    |                                                                                                    |                                                                                                    |                                                                                                    |             |                |                                                                                                    |                                                                                                    |
| Link Station 014 Buffalo Inc.                                                                                                    |                            |                              |                                                                                                    |                                                                                                    |                                                                                                    |                                                                                                    |                                                                                                    |             |                |                                                                                                    |                                                                                                    |
|                                                                                                    |                            |                              |                                                                                                    |                                                                                                    |                                                                                                    |                                                                                                    |                                                                                                    |             |                | 014 Buffal                                                                                                    |                                                                                                    |
|                                                                                                    |                            |                              |                                                                                                    |                                                                                                    |                                                                                                    |                                                                                                    |                                                                                                    |             |                |                                                                                                    |                                                                                                    |
|                                                                                                    |                            |                              |                                                                                                    |                                                                                                    |                                                                                                    |                                                                                                    |                                                                                                    |             |                |                                                                                                    |                                                                                                    |
|                                                                                                    |                            |                              |                                                                                                    |                                                                                                    | _                                                                                                    |                                                                                                    |                                                                                                    |             | ∄              |                                                                                                    |                                                                                                    |
|                                                                                                    |                            |                              |                                                                                                    |                                                                                                    |                                                                                                    |                                                                                                    |                                                                                                    |             |                |                                                                                                    |                                                                                                    |
|                                                                                                    |                            |                              |                                                                                                    |                                                                                                    |                                                                                                    |                                                                                                    |                                                                                                    |             |                |                                                                                                    |                                                                                                    |
|                                                                                                    |                            | ≧                            | <ul> <li>●</li> <li>●</li></ul> | 健 位     使 位     使     在     · · · · · ·     *     *     *     *     *     *     *     *     *     *     *     *     *     *     *     *     *     *     *     *     *     *     *     *     *     *     *     *     *     *     *     *     *     *     *     *     *     *     *     *     *     *     *     *     *     *     *     *     *     *     *     *     *     *     *     *     *     *     *     *     *     *     *     *     *     *     *     *     *     *     *     *     *     *     *     *     *     *     *     *     *     *     *     *     *     *     *     *     *     *     *     *     *     *     *     *     *     *     *     *     *     *     *     *     *     *     *     *     *     *     *     *     *     *     *     *     *     *     *     *     *     *     *     *     *     *     *     *     *     *     *     *     *     *     *     *     *     *     *     *     *     *     *     *     *     *     *     *     *     *     *     *     *     *     *     *     *     *     *     *     *     *     *     *     *     *     *     *     *     *     *     *     *     *     *     *     *     *     *     *     *     *     *     *     *     *     *     *     *     *     *     *     *     *     *     *     *     *     *     *     *     *     *     *     *     *     *     *     *     *     *     *     *     *     *     *     *     *     *     *     *     *     *     *     *     *     *     *     *     *     *     *     *     *     *     *     *     *     *     *     *     *     *     *     *     *     *     *     *     *     *     *     *     *     *     *     *     *     *     *     *     *     *     *     *     *     *     *     *     *     *     *     *     *     *     *     *     *     *     *     *     *     *     *     *     *     *     *     *     *     *     *     *     *     *     *     *     *     *     *     *     *     *     *     *     *     *     *     *     *     *     *     *     *     *     *     *     *     *     *     *     *     *     *     *     *     *     *     *     *     *     * | 使盘 ▲ ▲ ▲ ▲ ▲ ▲ ▲ ▲ ▲ ▲ ▲ ▲ ▲ ▲ ▲ ▲ ▲ ▲ ▲ ▲ ▲ ▲ ▲ ▲ ★ ★ | 健盘     「「」」     「」     「」     「」     「」     「」     「」     「」     「」     「」     「」     「」     「」     「」     「」     「」     「」     「」     「」     「」     「」     「」     「」     「」     「」     「」     「」     「」     「」     「」     「」     「」     「」     「」     「」     「」     「」     「」     「」     「」     「」     「」     「」     「」     「」     「」     「」     「」     「」     「」     「」     「」     「」     「」     「」     「」     「」     「」     「」     「」     「」     「」     「」     「」     「」     「」     「」     「」     「」     「」     「」     「」     「」     「」     「」     「」     「」     「」     「」     「」     「」     「」     「」     「」     「」     「」     「」     「」     「」     「」     「」     「」     「」     「」     「」     「」     「」     「」     「」     「」     「」     「」     「」     「」     「」     「」     「」     「」     「」     「」     「」     「」     「」     「」     「」     「」     「」     「」     「」     「」     「」     「」     「」     「」     「」     「」     「」     「」     「」     「」     「」     「」     「」     「」     「」     「」     「」     「」     「」     「」     「」     「」     「」     「」     「」     「」     「」     「」     「」     「」     「」     「」     「」     「」     「」     「」     「」     「」     「」     「」     「」     「」     「」     「」     「」     「」     「」     「」     「」     「」     「」     「」     「」     「」     「」     「」     「」     「」     「」     「」     「」     「」     「」     「」     「」     「」     「」     「」     「」     「」     「」     「」     「」     「」     「」     「」     「」     「」     「」     「」     「」     「」     「」     「」     「」     「」     「」     「」     「」     「」     「」     「」     「」     「」     「」     「」     「」     「」     「」     「」     「」      「     「」     「」     「」       「      「」      「」      「       「       「 | 伊益     王本     王本     王     王本     王本     王本     王本     王     王本     王     王 | ▲ abin      | ▲ shrin ▲ Lang | ▲ sdrin № Language<br>便盘<br>● 7000<br>全<br>空<br>全<br>空<br>空<br>空<br>空<br>空<br>空<br>空<br>空<br>空<br>空<br>空<br>一<br>電磁盘 裕式化紙盘 移線紙盘 重新重換紙盘<br>- 1000<br>- 1000 | 此版: ▲ Language 函体中交      砚 位:      砚      砚      砚      砚      @      @      @      @      @      @      @      @      @      @      @      @      @      @      @      @      @      @      @      @      @      @      @      @      @      @      @      @      @      @      @      @      @      @      @      @      @      @      @      @      @      @      @      @      @      @      @      @      @      @      @      @      @      @      @      @      @      @      @      @      @      @      @      @      @      @      @      @      @      @      @      @      @      @      @      @      @      @      @      @      @      @      @      @      @      @      @      @      @      @      @      @      @      @      @      @      @      @      @      @      @      @      @      @      @      @      @      @      @      @      @      @      @      @      @      @      @      @      @      @      @      @      @      @      @      @      @      @      @      @      @      @      @      @      @      @      @      @      @      @      @      @      @      @      @      @      @      @      @      @      @      @      @      @      @      @      @      @      @      @      @      @      @      @      @      @      @      @      @      @      @      @      @      @      @      @      @      @      @      @      @      @      @      @      @      @      @      @      @      @      @      @      @      @      @      @      @      @      @      @      @      @      @      @      @      @      @      @      @      @      @      @      @      @      @      @      @      @      @      @      @      @      @      @      @      @      @      @      @      @      @      @      @      @      @      @      @      @      @      @      @      @      @      @      @      @      @      @      @      @      @      @      @      @      @      @      @      @      @      @      @      @      @      @      @      @      @      @      @      @      @      @      @      @      @      @      @      @      @      @      @      @      @ |

硬盘情况。

| BUFFALD       A       A<                                                                                                    | BUFFALD<br>A L                                                                                                    |     |                        |              |      |      |         |     |     |     |     |        |        |            |      |            |      |     |
|----------------------------------------------------------------------------------------------------|----------------------------------------------------------------------------------------------------|-----|------------------------|--------------|------|------|---------|-----|-----|-----|-----|--------|--------|------------|------|------------|------|-----|
| ▲ shin                                                                                                    | ▲ white ≧ language 登井文 ▼<br>文件共享<br>● 磁<br>大好代大学<br>大好的文件未列誌<br>● 成本 巻<br>日秋坊山 SMB APP FTP 留份 DUNA Webacces SFTP<br>」「「」」」」」 「一一一一一一一一一一一一一一一一一一一一一一一一一一一一一                                                                                                    | BL  | IFF                    | ALO          |      |      |         |     | đ   | ł   | Ł   | (      | ?▼     | (j         | v    | ڻ <b>.</b> |      | G   |
| 文件共享       文件共设置       1 文件共       (************************************                                                                                                    | 文件共享       文件共设置       1 文件共       1 文件共       1 文件共       1 文件共       1 文件共       1 文件共       1 文件共       1 文件共       1 文件共       1 文件共       1 文件共       1 文件共       1 文件共       1 文件共       1 文件共       1 文件       1 大田       1 大田 <t< td=""><td></td><td></td><td></td><td></td><td></td><td></td><td></td><td></td><td></td><td></td><td>1 adm</td><td>in 🙎</td><td>Lang</td><td>uage</td><td>简体</td><td>中文</td><td>•</td></t<> |     |                        |              |      |      |         |     |     |     |     | 1 adm  | in 🙎   | Lang       | uage | 简体         | 中文   | •   |
| 文件共享       文件共算         硬盘       文件共设置       1 文件共       2         大学的文件未列法       (2)       (2)       (2)       (2)         修理文件共       (1)       (2)       (2)       (2)       (2)         修理文件共       (1)       (2)       (2)       (2)       (2)         (1)       (2)       (2)       (2)       (2)       (2)       (2)         (2)       (2)       (2)       (2)       (2)       (2)       (2)       (2)       (2)       (2)       (2)       (2)       (2)       (2)       (2)       (2)       (2)       (2)       (2)       (2)       (2)       (2)       (2)       (2)       (2)       (2)       (2)       (2)       (2)       (2)       (2)       (2)       (2)       (2)       (2)       (2)       (2)       (2)       (2)       (2)       (2)       (2)       (2)       (2)       (2)       (2)       (2)       (2)       (2)       (2)       (2)       (2)       (2)       (2)       (2)       (2)       (2)       (2)       (2)       (2)       (2)       (2)       (2)       (2)       (2)       (2)       (2)       (2)       (2)       (2) <td>文件共享       文件共享         ● 硬盘       ① 文件共设置       1 文件共         ● 大印文化共列法       ● 「」」         ● 健立文件共       「」」」         ● 成功       ● 日政法         ● 日政法       5 MB         ● 日政法       5 MB         ● 日政法</td> <td></td> <td></td> <td></td> <td></td> <td></td> <td></td> <td></td> <td></td> <td></td> <td></td> <td></td> <td></td> <td></td> <td></td> <td></td> <td></td> <td></td> | 文件共享       文件共享         ● 硬盘       ① 文件共设置       1 文件共         ● 大印文化共列法       ● 「」」         ● 健立文件共       「」」」         ● 成功       ● 日政法         ● 日政法       5 MB         ● 日政法       5 MB         ● 日政法                                                                                                    |     |                        |              |      |      |         |     |     |     |     |        |        |            |      |            |      |     |
| 硬盘       文件未设置       1 文件未       文         井谷田石 0 田石       田石       田       田       田       田       田       田       田       1000       田       田       1000       田       田       1000       田       1000       田       1000       田       1000       1000       1000       1000       1000       1000       1000       1000       1000       1000       1000       1000       1000       1000       1000                                                                                                    | 硬盘       文件未设置       1 文件未       文件         ###0420#共列表       「注意」       ●       ●       ●       ●       ●       ●       ●       ●       ●       ●       ●       ●       ●       ●       ●       ●       ●       ●       ●       ●       ●       ●       ●       ●       ●       ●       ●       ●       ●       ●       ●       ●       ●       ●       ●       ●       ●       ●       ●       ●       ●       ●       ●       ●       ●       ●       ●       ●       ●       ●       ●       ●       ●       ●       ●       ●       ●       ●       ●       ●       ●       ●       ●       ●       ●       ●       ●       ●       ●       ●       ●       ●       ●       ●       ●       ●       ●       ●       ●       ●       ●       ●       ●       ●       ●       ●       ●       ●       ●       ●       ●       ●       ●       ●       ●       ●       ●       ●       ●       ●       ●       ●       ●       ●       ●       ●       ●       ●       ●       ●                                                                                                    | E   | <ul> <li>文(</li> </ul> | 件共享          |      | 文件共  | <b></b> |     |     |     |     |        |        |            |      |            |      |     |
| 建造 图波送       新市       日       日<                                                                                                    | 大学的文件未列表       「注意:       ()         創建文件表       「注意:       ()         名称       卷       回版站       SMB       APP       FTP       备份       DUNA       WebAccess       SFTP         Info       -       -       -       -       -       -       -       -       -       -       -       -       -       -       -       -       -       -       -       -       -       -       -       -       -       -       -       -       -       -       -       -       -       -       -       -       -       -       -       -       -       -       -       -       -       -       -       -       -       -       -       -       -       -       -       -       -       -       -       -       -       -       -       -       -       -       -       -       -       -       -       -       -       -       -       -       -       -       -       -       -       -       -       -       -       -       -       -       -       -       -       -       -       -       -       -                                                                                                    |     | 间硬                     | 盘            |      | 6    | 文件夹设置   |     |     |     |     | 1      | 1 文件夹  |            |      | I          | 7    |     |
| A\$#10XH未94%       过速:       ()         台罐文件未 删除文件未       过速:       ()         名称 卷       回收站 SMB APP FTP 备份 DUNA Webacces SFTP       ()         近0                                                                                                    | 中國政治       SMB       APP       订想:       ()         名称       普       回政治       SMB       APP       FTP       备份       DUNA       WebAccess       SFTP         Info       -       -       -       -       -       -       -       -       -       -       -       -       -       -       -       -       -       -       -       -       -       -       -       -       -       -       -       -       -       -       -       -       -       -       -       -       -       -       -       -       -       -       -       -       -       -       -       -       -       -       -       -       -       -       -       -       -       -       -       -       -       -       -       -       -       -       -       -       -       -       -       -       -       -       -       -       -       -       -       -       -       -       -       -       -       -       -       -       -       -       -       -       -       -       -       -       -       -       <                                                                                                    |     |                        |              | _    | -    |         |     |     |     |     | -      | 누그하며 수 | . <b>.</b> |      |            |      |     |
| b健文件表                                                                                                    | ● 健整文件表 过速:                                                                                                    |     | 兴宫印沙                   | 《仟光列表        |      |      |         |     |     |     |     |        |        |            |      |            |      |     |
| 名称 巻 回版法 SMB APP FTP 指分 DUNA WebAcces SFTP<br>Info<br>Share 存餘1 ✓ ✓ ✓ ✓ ✓ ✓<br>Share 存餘1 ✓ ✓ ✓ ✓ ✓<br>送 取消全迭                                                                                                    | 名称       回岐站       SMB       APP       FTP       备份       DUNA       WebAccess       SFTP         Info       -       -       -       -       -       -       -       -       -       -       -       -       -       -       -       -       -       -       -       -       -       -       -       -       -       -       -       -       -       -       -       -       -       -       -       -       -       -       -       -       -       -       -       -       -       -       -       -       -       -       -       -       -       -       -       -       -       -       -       -       -       -       -       -       -       -       -       -       -       -       -       -       -       -       -       -       -       -       -       -       -       -       -       -       -       -       -       -       -       -       -       -       -       -       -       -       -       -       -       -       -       -       -       -       -       -                                                                                                    |     | 创建文                    | 7件夹 副        | 除文件夹 |      |         |     |     |     | 过滤: |        |        |            |      |            | ×    |     |
| infe<br>■                                                                                                    | info<br>share 存体1                                                                                                    |     |                        | 名称           | 卷    |      | 回收站     | SMB | AFP | FTP |     | 备份     |        | DLNA       | WebA | ccess      | SFTP |     |
| □ <u>share</u> 存储1                                                                                                    | □ <u>share</u> 存体1                                                                                                    |     | j                      | <u>info</u>  |      |      | -       | -   | -   |     |     | (****) |        | -          | -    |            |      |     |
| un<br>全选 取消全选<br>                                                                                                    | Lin<br>全选 [取消全选]<br>关闭                                                                                                    |     |                        | <u>share</u> | 存储1  |      | ~       | ~   | ~   | -   |     | -      |        | ~          | -    |            | -    |     |
| (全选) 取消全选            关闭                                                                                                    | 全选         取消全选           美词         美词                                                                                                    | Lin |                        |              |      |      |         |     |     |     |     |        |        |            |      |            |      | nc. |
| 关闭                                                                                                    |                                                                                                    |     | 全选                     | 取消全选         |      |      |         |     |     |     |     |        |        |            | _    |            |      |     |
|                                                                                                    |                                                                                                    |     |                        |              |      | <br> |         |     |     |     |     | _      |        | _          |      | 关闭         |      |     |
|                                                                                                    |                                                                                                    |     |                        |              |      |      |         |     |     |     |     |        |        |            |      |            |      |     |

共享位置。

其他的可以看看官方的中文说明书,百度盘内有下载。

安装完成后把硬盘固定好, NAS 放置于灰尘较少地方即可。

#### 4、附加的

A、修改 ini 文件,以支持强制格式化和开启调试模式。

在固件包固件升级工具目录下,有一个 LSUpdater.ini 文件,用文本文档打开,将其末尾的 几行参数改为下方的即可,改了保存然后重新打开 LSUpdater.exe。其他未提到的不要随 意修改,除非你懂,另外改的时候,不是直接粘贴在末尾,是把项目的值改为和下方一 样。

- 1. [Flags]
- 2. VersionCheck = 0
- 3. NoFormatting = 0
- 4.
- 5. [SpecialFlags]
- 6. Debug = 1

复制代码

每个参数含义: VersionCheck = 0【不检查现有版本号,用于降级】 NoFormatting = 0【全盘格式化,针对以前没有装过 NAS 的系统的,出现"没有找到分区" 错误的情况下,请改这个参数】 Debug = 1【打开调试模式,接下来介绍的,只有改了这个参数,才能进行下方 B 的操 作。】

B、这里隐藏了一个超级调试模式, 良品店在这里做简单介绍:

| S. | BUFFALO LinkStati | on Series Updater Ver.1.63 | × |
|----|-------------------|----------------------------|---|
| ×  | 移动(M)<br>关闭(C)    | Alt+F4                     |   |
| _  | Version(A)        |                            |   |
| L  | Debug(D)          | 126E                       |   |
|    | Workgroup         | UNKNOWN                    |   |
|    | IP address        | 192.168.1.222              |   |
|    | Subnet mask       | 255.255.255.0              |   |
|    | MAC               |                            |   |
|    |                   |                            |   |
|    |                   | Update Find Qui            | t |

里面很多高级选项

| pdate                                       |                                                                                      | Config                     |
|---------------------------------------------|--------------------------------------------------------------------------------------|----------------------------|
| Upda                                        | te BOOT                                                                              | Do not check version       |
| Upda                                        | te KERNEL                                                                            | Rebuild partition table    |
| Upda                                        | te initrd                                                                            | Delete user data partition |
| Z Upda                                      | te rootfs                                                                            | Force update               |
| estinat<br>/boot                            | on of firmware                                                                       |                            |
| bestinat<br>boot<br>hangin                  | ion of firmware<br>g of IP address<br>ite the change as following                    | g                          |
| bestinat<br>/boot<br>hangin<br>Exect<br>192 | ion of firmware<br>g of IP address<br>Ite the change as following<br>. 168 . 1 . 222 | g<br>Use DHCP Client       |

关于每个选项的含义,可自行百度翻译。一般情况下用不到。

祝,使用 NAS 愉快。

资料:

本帖隐藏的内容

LS220D/210D 所需资料链接:<u>http://pan.baidu.com/s/1sleO2iL</u> 密码:mvrv

内有所需文件和教程链接,每一步仔细阅读。

如果遇到问题,请依次按照教程所提示的步骤截图,保存为Word格式,传给在线客服。